## Hikvision NVR added to the mobile APP

1.Click ""Configuration - Network - platform Access- enable" to Open P2P and setting verification code.

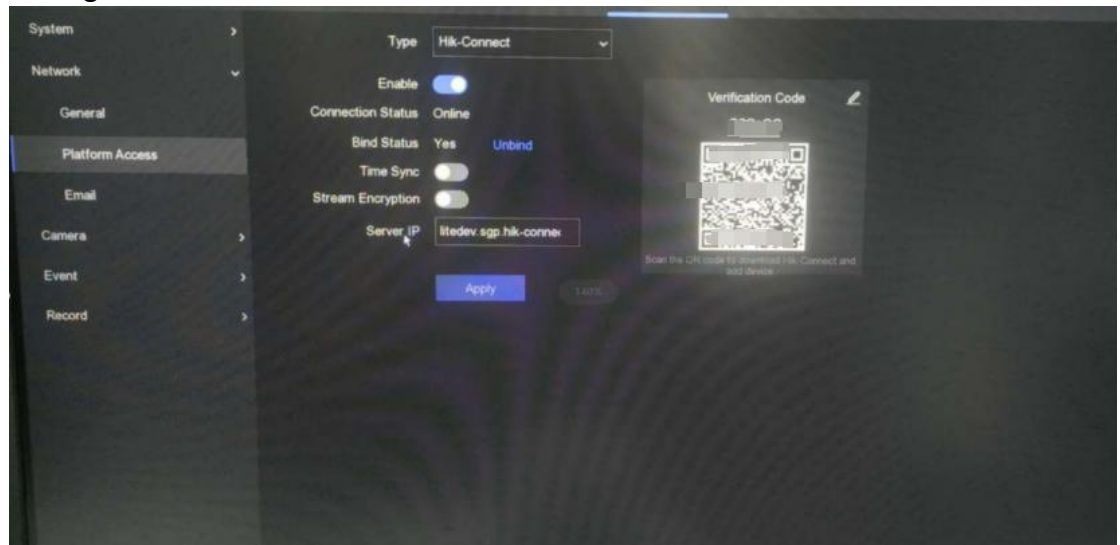

4. Download the Hikvision mobile app HIK-connect on your mobile phone, open the mobile app,click Register, select a region, choose mobile registration or email registration, and fill in thecorrect verification code to automatically log in.

Download:https://www.hikvision.com/en/support/download/software/Hik-C

onnect/?q=hik-connect&position=2

| ×                        |   | Q. Search        |      |         | < Register                                                                                   |
|--------------------------|---|------------------|------|---------|----------------------------------------------------------------------------------------------|
| $\bigcirc$               |   | Mainland China   | 86 🥥 | AB      |                                                                                              |
|                          |   | Malawi           | 265  | C<br>D  | Enter your email address and<br>then create a password.                                      |
| . 🛛                      |   | Malaysia         | 60   | E F     |                                                                                              |
| 16 Y Mobile Phone Number |   | Maldives         | 960  | R.      | 23E @qq.com                                                                                  |
| ssword                   |   | Mali             | 223  | 0       | The email address will be used for login or<br>retrieving password.                          |
|                          |   | Malta            | 356  | L. M.   | a1 5 O                                                                                       |
| Login                    |   | Marshall Islands | 692  | N 0     | 8 to 16 characters with at least three of the<br>following character types: numbers, lower-c |
| Visitor Model (2)        |   | Martinique       | 596  | Q.<br>R | an contra, appener "canon rar certa, artica apencian contra                                  |
|                          |   | Mauritania       | 222  | S T     | Get Security Code                                                                            |
|                          |   | Mauritius        | 230  | v.      |                                                                                              |
| Mainland China >         | 1 | Mayotte          | 262  | × 7     | Register by Mobile Phone Number                                                              |
|                          | - | Mexico           | 52   | 2       |                                                                                              |

5.

- (1) Click"+" to add a device.
- 2 scan the QR code of the device body.

- ③ enter the device verification code.
- ④ Enter the device name.
- (5) Clicking the device to watch the video.

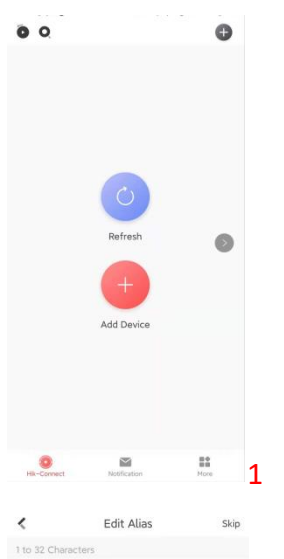

DS-2CD2T87G2-L(F94567762)

(<u>1-3</u>)

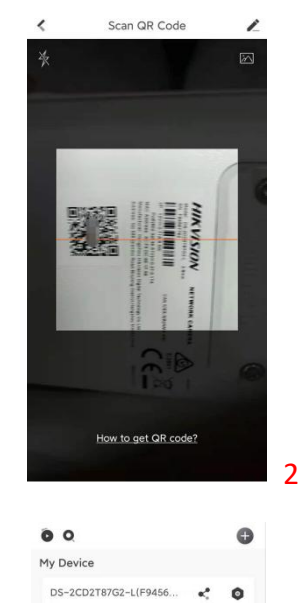

0

Notification

EE More

5

O Hik-Connect

4

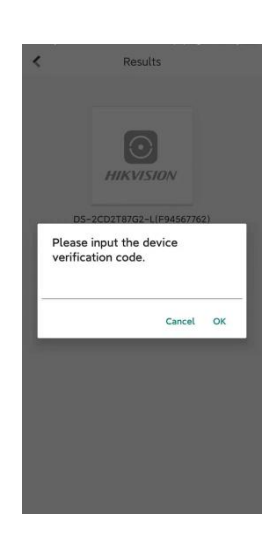

3